# **RVSR EMPLOYEE PERFORMANCE REPORT**

## QUICK START GUIDE

## **REPORT BACKGROUND**

The RVSR Employee Performance Report (EPR) provides RVSRs with up-to-date and accurate information regarding their transactional, quality, training, and deferral data in one easy to reference location.

The report is maintained by the Office of Performance Analysis & Integrity's (PA&I) Business Intelligence (BI) Team.

## ACCESSING THE APPLICATION

The RVSR EPR can be accessed by clicking the following hyperlink: <u>RVSR Employee</u> <u>Performance Report</u>. It can be saved as a "Favorite" in the Microsoft Internet Explorer webbrowser which allows for easy access in the future. The report will automatically identify and load a RVSR's performance data using the RVSR's PIV credentials. *This report does not require additional passwords or usernames.* 

The report can also be accessed through <u>VBA Intranet Home page</u> by following the steps below

### Step 1) Navigate to the PA&I Intranet site

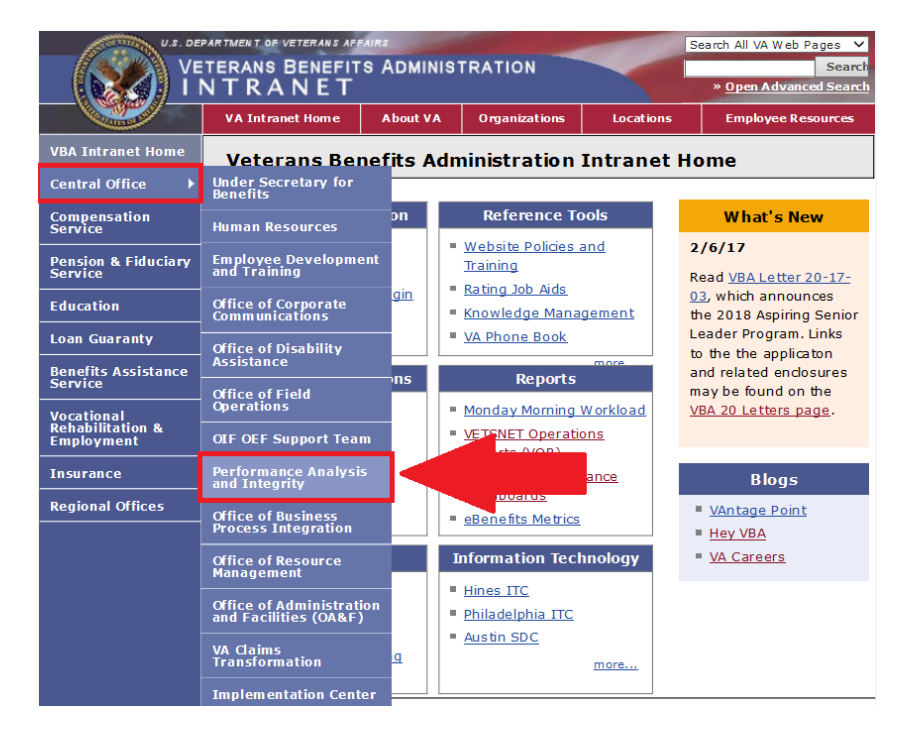

#### Step 2) At the PA&I Intranet site, navigate to the Tableau Server link.

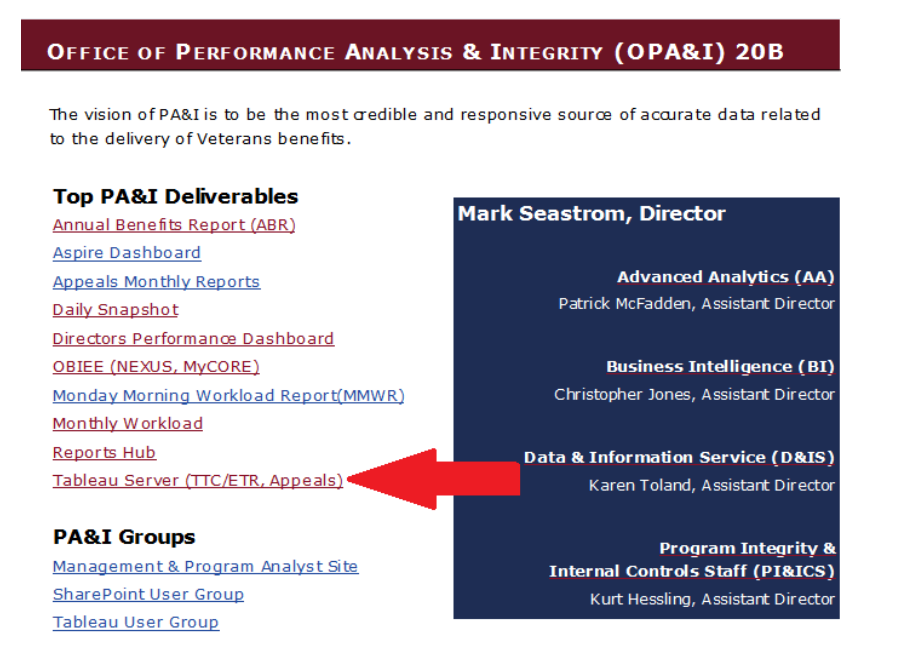

### Step 3) On the Tableau Server home page, click the "Employee EPR Dashboard" link

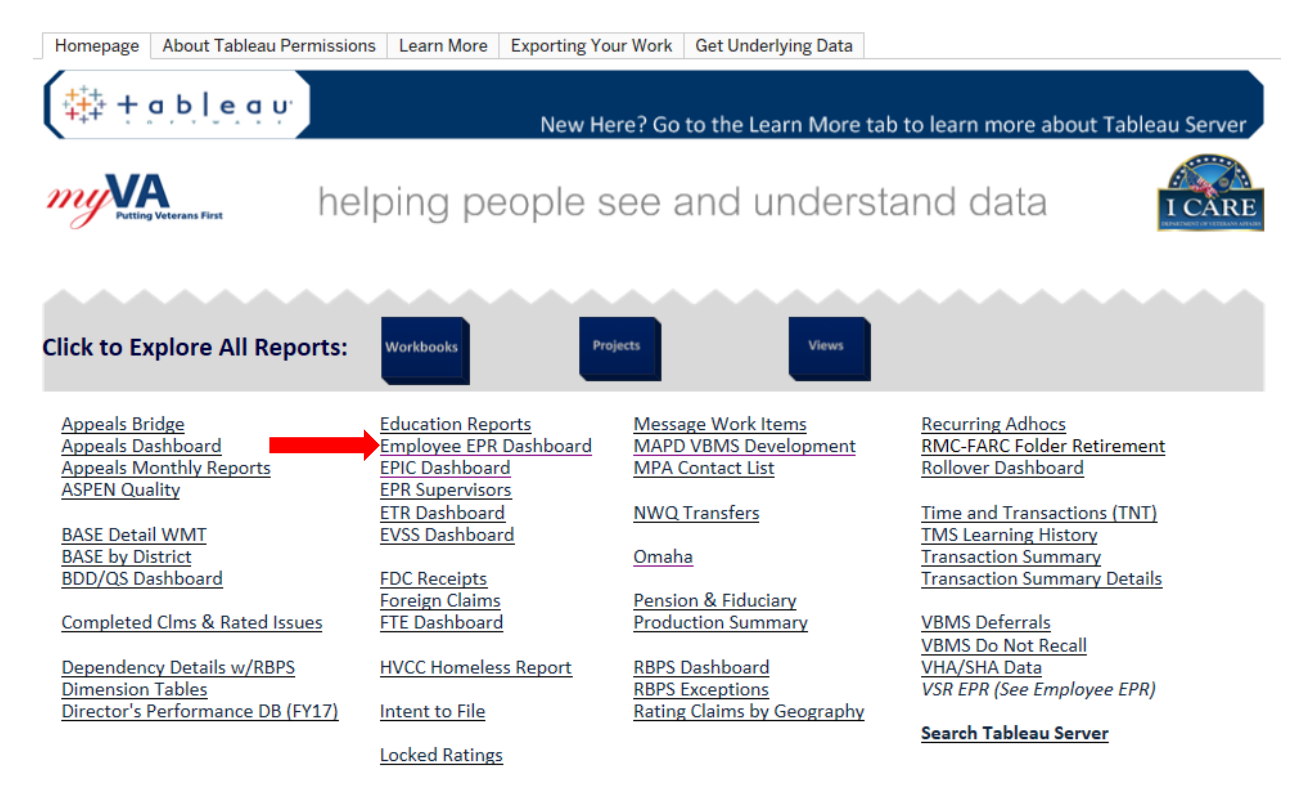

Prepared by VBA's Office of Performance Analysis and Integrity, Version 1.0

## NAVIGATING THE APPLICATION

Upon entering EPR, a user will be directed to the "About" page which outlines the purpose, data availability, data refresh schedule and report permissions. A user can click on the "How to Navigate" and "Countable Transactions Rules" boxes to learn more about the EPR Dashboard functionality, and the rules that determine whether a transaction is creditable under the new RVSR Performance Standard.

| About the EPR My EPR                  | Summa                                                                                                    | ary My Transaction 1 | Trends My ASPEN Ho | urs My Training Comple            | etions My Deferrals | My Quality | Video Walk-Through |
|---------------------------------------|----------------------------------------------------------------------------------------------------|----------------------|--------------------|-----------------------------------|---------------------|------------|--------------------|
| About the Employee Performance Report |                                                                                                    |                      |                    |                                   |                     |            |                    |
|                                       |                                                                                                    |                      |                    |                                   |                     |            |                    |
|                                       | <                                                                                                    | \bout Main           | How to Navigate    | Transactions Rules<br>Definitions | Change History      | >          |                    |
|                                       |                                                                                                    |                      |                    |                                   |                     |            |                    |
|                                       | If you have any questions, comments, or concerns about the data contained within the report - please contact your immediate supervisor to investigate. |                      |                    |                                   |                     |            |                    |

#### About This Workbook

The purpose of the Employee Performance Report is to provide the individual VSRs and RVSRs with the up-to-date and accurate information regarding their transactional, quality, training, and deferral data in one easy to reference location.

The Employee Performance Report is maintained by the Office of Performance Analysis & Integrity's (PA&I) Business Intelligence (BI) Team in accordance with the established standards.

#### Data Availability

TMS Training and Deferral data represent activity since October 1, 2016 forward. Quality, Transaction, and Performance data are available as of March 1, 2017.

With the exception of WIT, data is updated on a daily basis at 6:30 AM EST. WIT data is updated weekly.

#### Permissions

This report is filtered based on the username of the individual who is logged in and accessing the report using their PIV credentials. The report and its supporting data sources cannot be downloaded to protect individual performance information from being distributed.

The user must also be in the proper Active Directory group to access the report - more information on how to get added to one of the AD groups is available here: https://vaww.portal2.va.gov/sites/pai/PA/SitePages/TableauPermissions.aspx

#### WIT/EPR Fact Sheet

For information about update teams, work-types and WIT information update frequency, please reference the WIT/EPR fact sheet maintained by OFO: http://vbaw.vba.va.gov/bl/20/opai/PA/documents/WIT\_EPR\_FactSheet.PDF

#### My EPR Summary

The "My EPR Summary" worksheet is a compilation of production, quality, training, and deferral performance statistics for a RVSR. A user can modify the time-range of performance statistics by sliding the date filter in the top right corner or clicking on one of the date fields and selecting a date from the pop-up calendar. Additionally, users can aggregate performance and deferral statistics by Day, pay-period, month, or fiscal year in the "Transactional Performance Data" data table. Users can see additional performance details on the *My Transaction Trends*, *My ASPEN Hours*, *My Training Completions*, *My Deferrals*, and the *My Quality* worksheets. A video tutorial of this report is available on the *Video Walk-Through* worksheet.

Please note: The data in *My Quality* worksheet is dependent on the timeliness of quality reviews. Therefore, it may take a couple weeks before a user sees quality data. PA&I is still collecting the "Due Date" field for the *My Training Completions* worksheet.

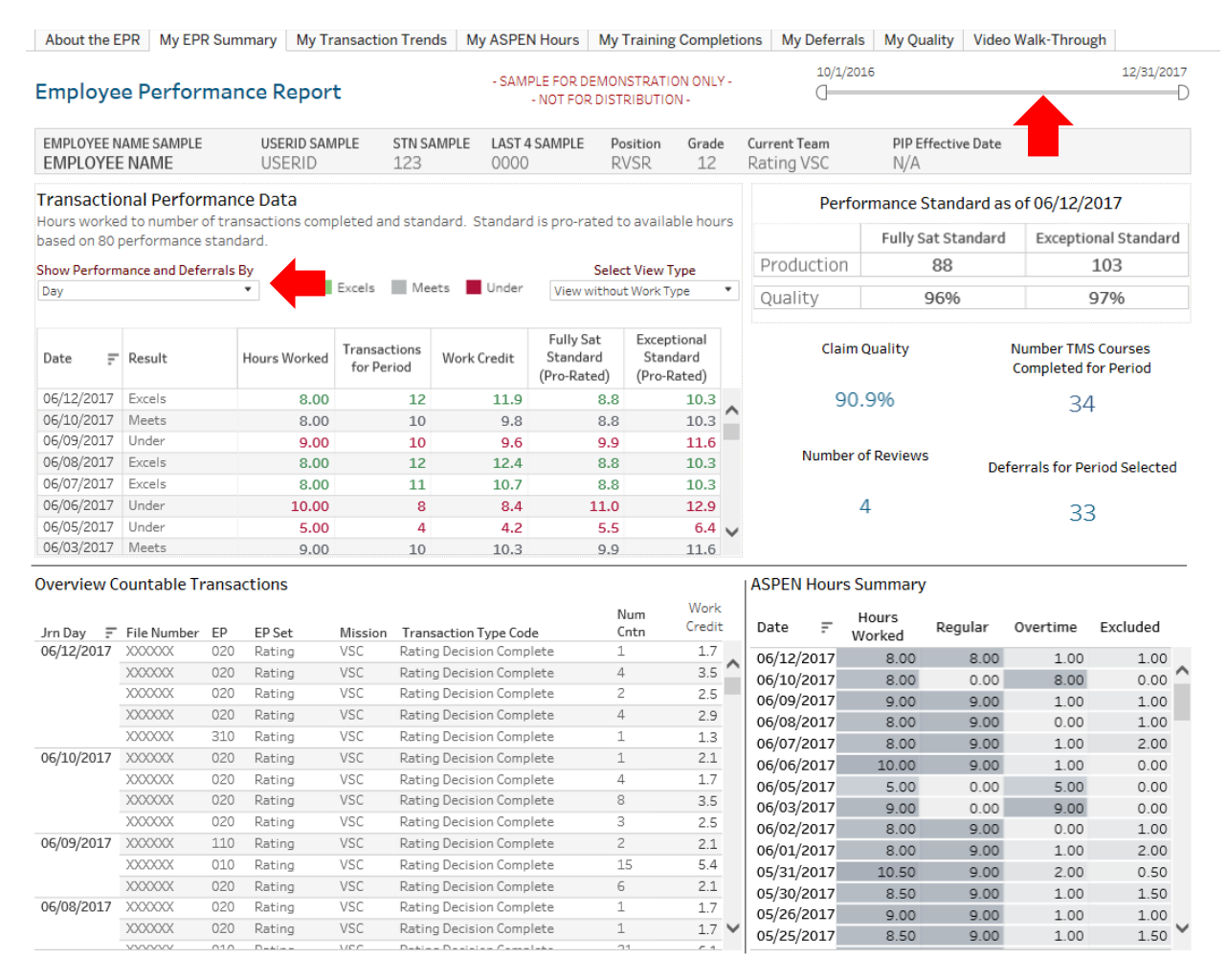

- 1. Who should I contact if I'm having trouble accessing RVSR EPR?
  - a. Please contact you supervisor and s/he will work with local IT to ensure proper permissions have been established.
- 2. Do I need to have Tableau Reader or Tableau Desktop to view RVSR EPR?
  - a. RVSR EPR is restricted to web-browsing only and does not require Tableau Reader or Tableau Desktop.
- 3. What data sources are used in RVSR EPR?
  - a. RVSR EPR is comprised of datasets from ASPEN, Corporate Data Warehouse, VBMS, and TMS. The time-keeping data in EPR originates from ASPEN – not VATAS.